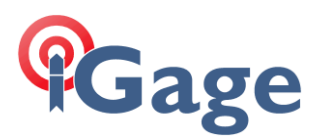

## T18: Using the Internal GPS in SurvCE

Date: May 23, 2018

By: Mark Silver, <u>ms@igage.com</u>, +1-801-412-0011 x16

## Overview:

On the T18, the Internal GPS COM port is COM3 at 9600 baud.

## Save Current GPS Rover Configuration

1. Your data collector is probably configured correctly for use with an RTK receiver. First save that configuration. From the main SurvCE menu select: Equip: GPS Rover:

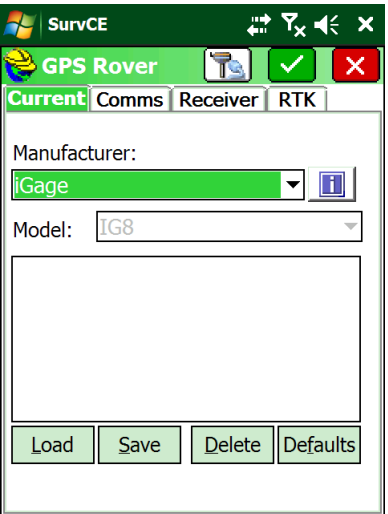

2. Click the 'Save' button on the bottom:

| 🚑 SurvCE                                 | , ∰ Y <sub>x</sub> 4€ × |
|------------------------------------------|-------------------------|
| <mark>ờ</mark> Instrument                | <b>×</b>                |
| Please enter the nam configuration file: | e for the new           |
| Save As Default                          |                         |
|                                          |                         |

Enter a meaningful name, like 'iG8\_3101', then click the green check mark. All your settings are saved!

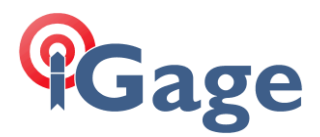

## Configure for Internal GPS Receiver

1. In 'Equip: GPS Rover' change the Manufacturer to 'NMEA GPS Receiver' and choose the Generic model:

| 考 Surv        | CE         | ÷        | ר א <mark>י</mark> א    | € ×  |
|---------------|------------|----------|-------------------------|------|
| 😝 GPS         | Rover      |          | $\overline{\checkmark}$ | X    |
| Current       | Comms      | Receiver |                         |      |
| Manufac       | turer:     |          |                         | _    |
| NMEA (        | GPS Receiv | /er      | <b>•</b>                | 1    |
| Model:        | Generic    |          |                         | •    |
| <b>F</b> iG8_ | 3101       |          |                         |      |
|               |            |          |                         |      |
|               |            |          |                         |      |
|               |            |          |                         |      |
| Load          | Save       | Delete   | De <u>f</u> au          | ults |
|               |            |          |                         |      |
|               |            |          |                         |      |

2. Now select the 'Comms' tab:

| 鸄 Surv    | CE    | ,         | ‡ Ÿ <sub>×</sub> € × |
|-----------|-------|-----------|----------------------|
| 💝 GPS     | Rover |           | 🔽 🗙                  |
| Current   | Comms | Receiver  | RTK                  |
| Type:     | Cable |           | •                    |
|           |       |           |                      |
|           |       |           |                      |
| Port:     | COM 3 | ▼         | Defaults             |
| Baud:     |       | Parity:   |                      |
| 9600      | •     | None      | •                    |
| Stop Bits | :     | Data Bits | :                    |
| 1         | •     | 8         | <b>•</b>             |
|           |       | -         |                      |

Set the Type to Cable, the Port to 3 and the Baud to 9600.

3. Click the green check mark to return to the main menu.

2

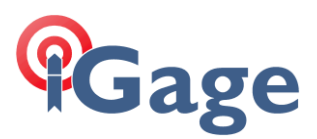

4. Click on the 'Configure' button (on the Equip tab):

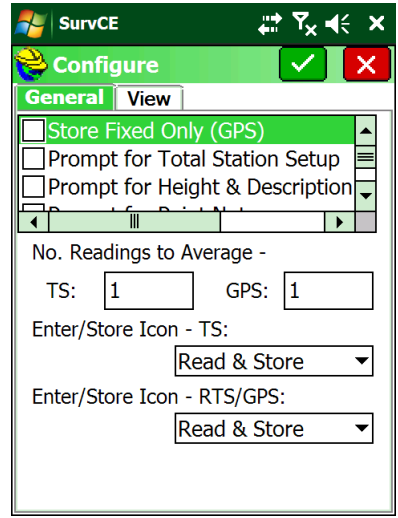

Uncheck the 'Store Fixed Only (GPS)' checkbox. Then click the green check mark to return to the main menu.

5. Click the 'Tolerances' button (on the Equip tab):

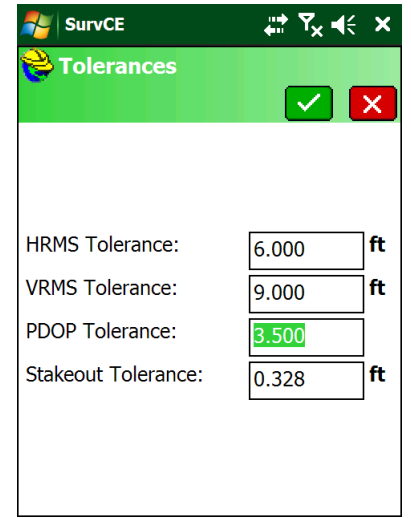

Set the HRMS and VRMS Tolerance to something reasonable for a non-RTK receiver (like shown above). Then click the green check mark to return to the main menu.

3

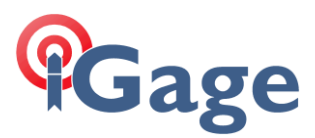

6. Click on the 'GPS Rover' button again:

7. Click on the 'Save' button, again:

| SurvCE                                      | , ∰ Y <sub>X</sub> ⋹€ X |
|---------------------------------------------|-------------------------|
| 💝 Instrument                                |                         |
|                                             |                         |
|                                             |                         |
| Please enter the nar<br>configuration file: | ne for the new          |
| InternalGPS                                 |                         |
| Save As Default                             |                         |
|                                             |                         |
|                                             |                         |

Enter a reasonable name for the configuration (like shown above), then click the green check mark.

- 8. Click the green check mark again to return to the main menu.
- 9. The internal receiver will be selected and in use.
- 10. When you want to return to the previous RTK configuration, all you need to do is go to 'Equip: GPS Rover' and click on the desired configuration, then click on 'Load'.

4